How to update the student mailing address on Banner Web:

- 1. Go to GSU'S website: www.gram.edu
- 2. Click on *Banner Web*
- 3. Click on Enter Secure Area
- 4. To Login:
  - a. Enter User ID: Student ID No. e.g., GXXXXXXXX
  - b. Enter PIN#:
  - c. Click on "Login"
- 5. Click on Personal Information
- **6.** Click on Update address(es) and Phone(s)
- Scroll on the page until you see, Student Mailing/Permanent Address
- Under Student Mailing/Permanent Address, click on Current
- **9.** Once you have updated the address information, scroll to the bottom

of the screen and click Submit.